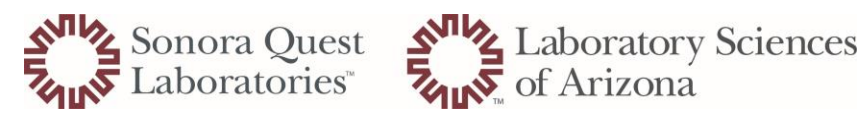

## How to View WAR Report

| 1. |                                                                                                    | Open Daily Reports in Cerner                                                                                                    |
|----|----------------------------------------------------------------------------------------------------|----------------------------------------------------------------------------------------------------|
| 2. | PathNet General Lab: Daily Reports         Task Edit View Help         Ready         Printing Selections         "Totst k coSO         Printing Selections         "Finite:        Eave default printer setting- do not print         Offitie lefter size soport         Date:       Sont By         "Begin:       Date:         Date:       Text offitie         Exception report       Sent By         "End:       Date:       Sent By         "End:       Date:       Sent By         "End:       Date:       Sent By         "End:       Date:       Sent By         "End:       Date:       Sent By         "Exception report       Sentice resource hierarchy       Person name         "Exception Criteria       Criment results       Criment densult types         Divided results       Converted result types       Binark reference ranges         Linear limits       Divided results       Overridden QC validation         Notify flag       Overridden QC validation       Notify flag | <ul> <li>Enter the following information:</li> <li>A. Test site: xxSO</li> <li>B. Printer: Do not print (print preview only, using i</li> <li>C. Check the box indicating "Fit to letter size paper"</li> <li>D. Report Type: Activity report</li> <li>E. Date/Time Range: Use the date of the previous day and view the last 24 hours</li> <li>F. Sort By: Person name</li> <li>Note: After clicking on print preview icon report will load onto desktop for review</li> </ul> |
| 3. | PathNet General Lab: Daily Reports         Task Edit View Help         Ready         Printing Selections         * Test site todo         * Printer         © Correction report         DelefTime Range         * Exception Cheria         * Exception Cheria         Converted results         Converted results         Converted results         Converted results         Determines         Diluted results         Diluted results         Diluted results         Diluted results         Overridden QC validation                                                                                                    | Complete step 2 for Correction Report                                                                                                    |